# Dolibarr - installation gratuite chez Amen.fr (hébergement offert)

La vidéo :

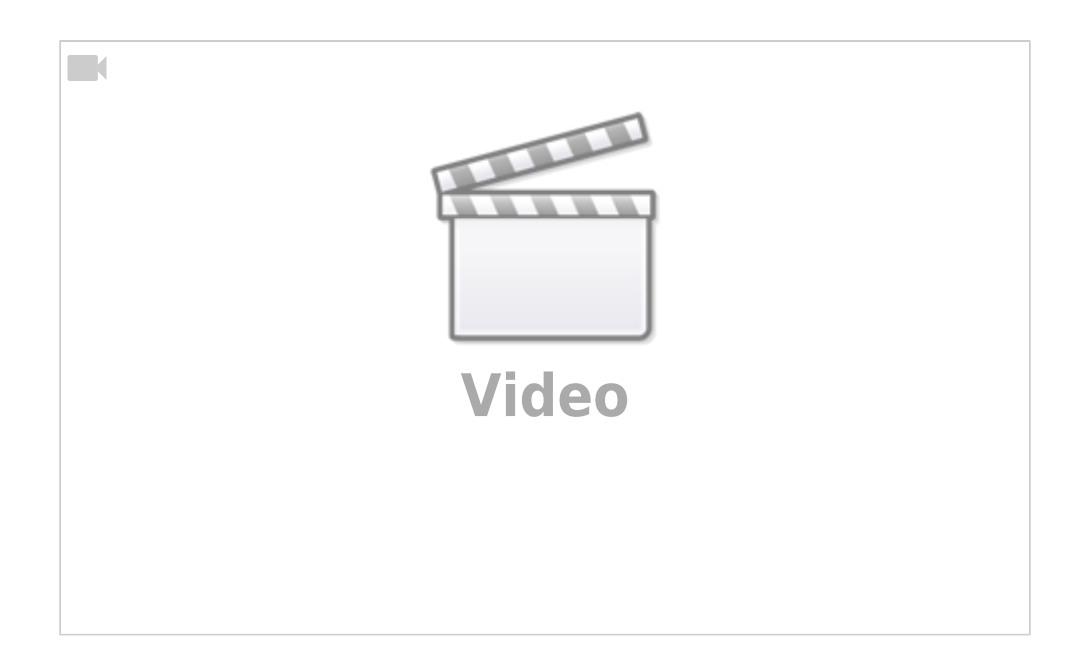

Ce tutoriel montre comment installer **Dolibarr** sur un hébergement gratuit offert par Amen.fr.

- L'offre de Amen.fr avec un nom de domaine .fr à un euro et un micro hébergement offert : Voir la vidéo https://www.youtube.com/watch?v=BLbTt45e85Y&t=0s Pour vous procurer le pack domaine chez Amen.fr : https://sf66.eu/amenfr
- 2. Pourquoi pas une installation locale par exemple avec Doliwamp?
  - 1. Avec **Doliwamp**, vous aurez du mal à faire évoluer les versions des composants du serveur ou de **Dolibarr**.
  - 2. **Il est conseillé de faire une installation sur un serveur distant** comme le micro hébergement proposé par Amen.fr.
  - 3. Mais une installation locale permet les tests de mise à jour, de plugins, etc. : les tests de sauvegarde restauration, etc. devront être faits sur une installation locale.
  - 4. Mais cela pourra intervenir dans un second temps et vous pourrez utiliser l'hébergement de Amen.fr pour vous familiariser avec l'utilisation d'un serveur web distant.
- 3. Quelle version installer ? :
  - 1. Dernière version disponible à l'heure de ce tuto : version 13.
  - 2. Mais nous allons installer une version antérieure (la dernière version mineure de la version 12) pour ne pas subir d'éventuels bugs résiduels de la dernière version.
- 4. Les étapes de la procédure d'installation :
  - 1. Créer la base de données chez Amen.fr
  - 2. Télécharger Dolibarr (avant-dernière version) sur le site github de dolibarr

- 3. Via FTP, transférer sur le serveur de Amen.fr les fichiers téléchargés, préalablement décompressés
- 4. **Installer Dolibarr** en se connectant au domaine
- 5. **Verrouiller l'installation** pour empêcher une installation tierce éventuellement malveillante

# **Pré-requis**

# Première étape : Créer la base de données chez Amen.fr

1. Connectez-vous sur l'interface cpanel de Amen.fr avec vos identifiants :

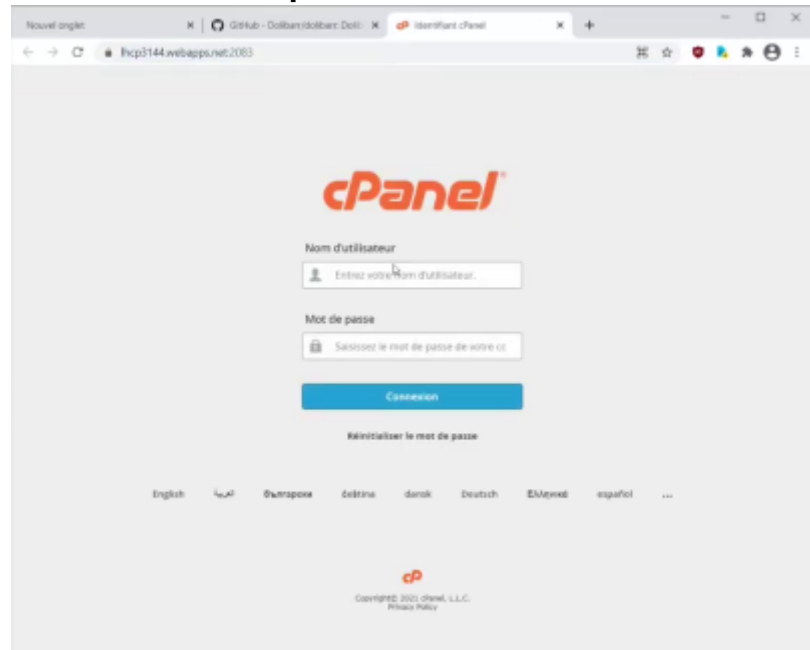

2. dans la rubrique base de données, cliquez sur l'assistant de base de données :

| Nouvel onglet       | ×IC                                                  | GitHub - Dolibery/doliber: Dolic 1 | K 🛛 🕫 cPanel - Prin | cipal            | × +            |                                                                           | - 0 ×                     |
|---------------------|------------------------------------------------------|------------------------------------|---------------------|------------------|----------------|---------------------------------------------------------------------------|---------------------------|
| < → c<br>cPane      | <ul> <li>Ihcp3144.webapps.m</li> </ul>               | #t.2083/cpsess5763152035/front     | lend/paper_lanterry | indechtmittogin- | 18post_login=1 | 98_ 🕸 🗢                                                                   | A e i<br>O DÉCONNEXION    |
| ₩ .<br>*            | R1Soft Restore Back                                  | ps                                 | FTP                 |                  | La<br>15<br>Tř | et Login IP Add<br>(5.110.97.5<br>Name<br>(per_lantern                    | ress                      |
| SCF<br>Scrip        | TACULOUS APPS INSTALL<br>D:<br>M X                   | B<br>🔺 🎦                           | *                   | <b>e</b>         |                | formations sur l<br>statistiques<br>tilisation Du Disc<br>56 MB / 1 GB 10 | e serveur<br>pue<br>125%) |
| Categ               | tordPress Joornia<br>portes :<br>Biogs Micro Biogs I | AbanteCart php88                   | SMF                 | s Sodal          |                | inde Passante<br>204 MB / 10 GB<br>0.22%)                                 | pue My                    |
| BAS                 | ES DE DONNÉES                                        | Bases de do                        | nnées MySQL8        | Network          |                | (L®<br>octet / 1 021,44<br>0%)<br>xus-Domaines                            | M8                        |
|                     | Assistant de base de<br>MySSAB                       | données 🕞 MySQL dista              | 110                 |                  |                | amptes FTP<br>/ 1 (0%)                                                    | _                         |
| Prop 3144 web sport | ret 2081/ men \$1811/52034                           | Alexandra Considerate              | -                   |                  | Q              | uses De Donnée<br>Lilli<br>/ 1 (0%)                                       | s NijiS                   |

#### 3. Donnez un nom de base de données :

- 1. le nom de la base de données est toujours précédé de l'identifiant cpanel (lisible en haut à droite)
- 2. Principe de nommage :
  - 1. deux premières lettres : db comme dolibarr
  - deux suivantes : an (première et dernière lettres du nom de domaine acop.phon)
  - 3. et 1 (c'est la première installation de dolibarr que je fais)

#### 3. Cliquez sur Étape suivante

| Nouve | el orgiet 🛛 🕺 🗍 🖸 GitHub - Dolbert, dolbert: Doll: 🕺 🥔 Averal - A                                                                                                    | asistant de base de                                                          | - × +                                                                                        |                                                                                      | - 🗆 ×                                                                     |
|-------|----------------------------------------------------------------------------------------------------|------------------------------------------------------------------------------|----------------------------------------------------------------------------------------------|--------------------------------------------------------------------------------------|---------------------------------------------------------------------------|
| € -}  | <ul> <li>C          Ihop3144.webapps.ret.2083/cpsess5763152035/frontend/paper_lanter     </li> </ul>                                                                                                    | n/sql/wizard1.ht                                                             | trol                                                                                         | * 0                                                                                  | <b>⊾ * ⊖</b> :                                                            |
| cPa   | anel                                                                                                    | Q Recherche                                                                  | er(2) <b>A</b> pt                                                                            | nyy - 🌲                                                                              | G-DECONNEXION                                                             |
| # #   | Assistant de base de donnée<br>Le base de données MySQL vaus permettent de socker de grandes quartés<br>des mêmes sont difficiencer lisibles par les utilisateurs. De nontreuses app<br>porterus, devonées HUJSQL vaus permettent de anode donnée MSQL.<br>Pur utiliser une<br>dannées<br>Regent 1: Créer une base de données<br>MSQL<br>Marine Base de données<br>MSQL<br>Marine Base de données<br>MSQL<br>Marine Base de données<br>MSQL<br>MARINE SE Caracter<br>MSQL<br>MARINE SE Caracter<br>MSQL<br>MARINE SE Caracter<br>MSQL<br>MARINE SE Caracter<br>MSQL<br>MARINE SE Caracter<br>MSQL<br>MARINE SE CARACTER<br>MARINE SE CARACTER<br>MARINE SE CAR | s dirformation<br>loadion Web ne base<br>tobs a une base<br>costs a une base | /SQL®<br>s et dy accèder far<br>notamment des for<br>et de données peuv<br>e de données peuv | clement, Les bass<br>urms et des systé<br>rénér, Swill les ut<br>ent lire cette base | es de données<br>mes de gestion de<br>lisitotrus HyGQL<br>ou y écrire des |

- 4. Créez l'utilisateur de la base de données :
  - 1. Nom d'utilisateur : le même que celui de la base de données, avec dban1
  - 2. Mot de passe
  - 3. Confirmation du mot de passe
  - 4. Cliquez sur Créer un utilisateur

|       |                                                   |                                                        |                                           |                        |             |             |            |        |                     |               |        |                 |          |             |         |        |   |       |       | _ |
|-------|---------------------------------------------------|--------------------------------------------------------|-------------------------------------------|------------------------|-------------|-------------|------------|--------|---------------------|---------------|--------|-----------------|----------|-------------|---------|--------|---|-------|-------|---|
| Nouve | l onglet                                          |                                                        |                                           | ×IO                    | Gitt+ub - D | olibart/dol | Ibart Dolt | к      | d <sup>0</sup> c?an | el - Assistan | t de b | ann de di- 14   | +        |             |         |        |   | 0     | 0     | c |
| ← -   | e c                                               | # ho                                                   | p3144.we                                  | bapps.net              | 2083/cps    | ess57631    | 52035/from | itend/ | paper_la            | intern/sql    | wiza   | rd2.html        |          |             | 2       |        |   | * (   | Э     | 1 |
| P     | ane/                                              | '                                                      |                                           |                        |             |             |            |        |                     | 9             | . 10   | thereforer (71) |          | <b>1</b> po | . qup   | ٠      | 6 | olcos | NEX   | - |
|       | •                                                 | As                                                     | sist                                      | ant                    | de          | bas         | e de       | d      | on                  | née           | s N    | MySC            | QL@      | 3           |         |        |   |       |       |   |
|       | 0                                                 | Vous a                                                 | rez crère i                               | ine base               | de dioniné  | es Maria    | OB/MySQL   | L nom  | mee « p             | pd47pepp      | dbar   | 11.6.           |          |             |         |        |   |       |       |   |
|       | Éta<br>Nom d<br>pd47<br>Remar<br>Mot de<br>Confin | pe 2<br>rutilisat<br>rque : 7<br>a passe :<br>mation o | chan1<br>caractère<br>fu met d<br>urité 0 | réer (<br>s max.<br>2) | D           | utilis      | sateu      | rs     | del                 | base          | de     | e don           | née      | s:          |         |        |   |       |       |   |
|       |                                                   |                                                        |                                           | Très élé               | vê (100/1   | 00)         |            |        |                     | Géné          | natieu | r de mots o     | te passe | •           |         |        |   |       |       |   |
|       | Crée                                              | r un util                                              | sate <b>y</b>                             |                        |             | 0.14        | tour       | 0      | Sevenir             | à la page     | princ  | ipale MySQ      | ĸ        |             |         |        |   |       |       |   |
|       | cPa                                               | ane/                                                   | 86.0.29                                   |                        |             |             |            |        |                     | Accur         | 91     | Marques         | déposée  | 65          | Privacy | Policy | D | oumer | tatio | n |

- 5. attribuer les droits à l'utilisateur :
  - 1. Cochez **TOUS LES PRIVILÈGES** pour lui donner tous les droits
  - 2. Cliquez sur Étape suivante

| Panel                           | Q techenter(/) Lpottpap - 🌲 G-ofconnex |
|---------------------------------|----------------------------------------|
| Base de données: pd47prjp_dban1 |                                        |
| TOUS LES PRIVILÈGES             |                                        |
| ALTER                           | ALTER ROUTINE                          |
| CREATE                          | CREATE ROUTINE                         |
| CREATE TEMPORARY TABLES         | CREATE VIEW                            |
| D DELETE                        | DROP                                   |
| EVENT                           | C EXECUTE                              |
| INDEX                           | INSERT                                 |
| LOCK TABLES                     | REFERENCES                             |
| SELECT                          | SHOW VIEW                              |
| TRIGGER                         | URDATE                                 |

#### 6. Terminer la tâche :

- 1. la base de données et l'utilisateur ont été créés
- 2. Cliquez sur le lien Revenez aux bases de données MySQL :

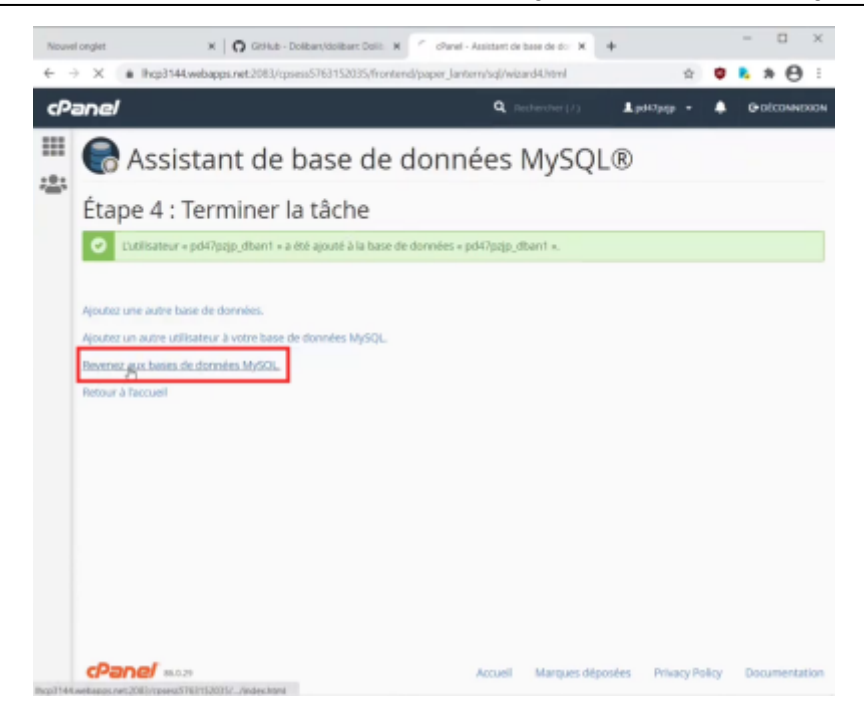

7. Vérifier dans la liste des bases de données de l'interface cpanel : je trouve la base de données que j'ai créée, l'utilisateur avec tous les droits, donc c'est ok

| 0-  | anel                                                          |                   |                     |           | Q. Jechenher (7)         | <b>⊥</b> per: | neae 🔹 🔺      | G-sécon      | MD |
|-----|---------------------------------------------------------------|-------------------|---------------------|-----------|--------------------------|---------------|---------------|--------------|----|
| ш   | pd47pzjp_dban1                                                |                   |                     | -         | vêrifier la base de donn | des -         |               |              |    |
| :2: | Réparer la base de donn                                       | wies .            |                     |           |                          | _             |               |              |    |
|     | pd47pzjp_dban1                                                |                   |                     | -         | Réparer la base de donr  | nehers        |               |              |    |
|     | Bases de do                                                   | onnées a          | actuelles           |           |                          |               |               |              |    |
|     | Rechercher                                                    |                   |                     |           | Atteindre                |               |               |              |    |
|     | Base de données                                               | Taille            | Utilisateurs avec p | rivilèges | Actions                  |               |               |              |    |
|     | pd47pajp_dban1                                                | 4,06 KB           | p347pzjp_dban1      |           | / Reno                   | mmer          | B Supprimer   |              |    |
|     | 4                                                             |                   |                     |           | 1.4                      |               | 10 10 1       |              |    |
|     |                                                               |                   |                     |           | 141                      | te de page    | 10 0 0        |              |    |
|     |                                                               |                   |                     |           |                          | † Accé        | der aus bases | de dannées l | wy |
|     | Utilisateurs                                                  | MySQL             |                     |           | 1.0                      | † Acció       | der aux bases | de données l | vy |
|     | Utilisateurs<br>Ajouter un r                                  | MySQL<br>nouvel ι | ıtilisateur         |           |                          | † Accó        | der aus bases | de données l | My |
|     | Utilisateurs<br>Ajouter un n<br>Nom d'utilitateur<br>pd47pgp_ | MySQL<br>nouvel เ | ıtilisateur         |           |                          | † Accó        | der aus bases | de données t | My |

# Autres étapes

Deuxième étape : Télécharger Dolibarr

- 1. Sur le navigateur, ouvrez https://github.com/Dolibarr/dolibarr/
  - 1. **on est automatiquement sur la dernière branche** en cours de développement

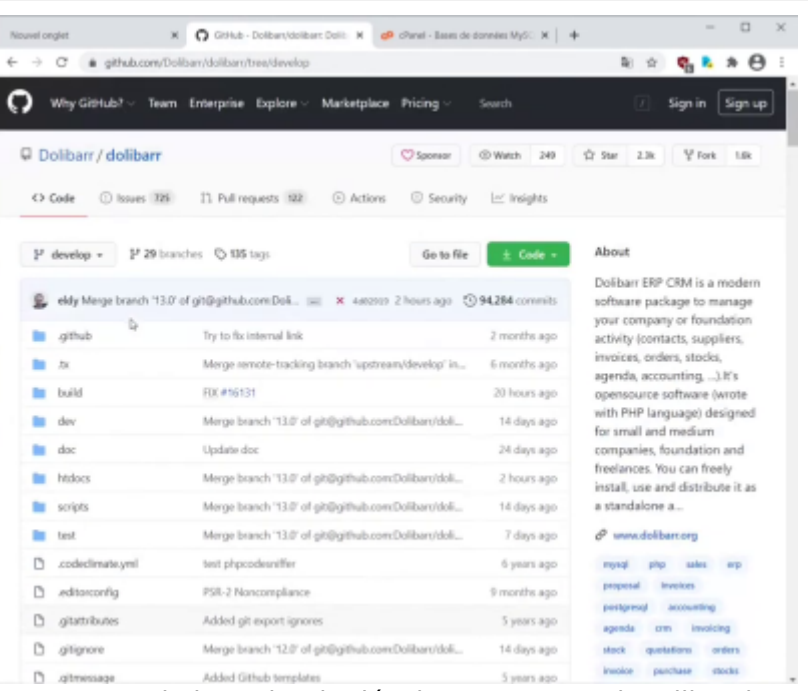

Or on ne veut pas la branche de développement, mais utiliser la version 12.

- 2. Deux façons d'y accéder : cliquez sur la flèche de l'onglet develop et
  - 1. **soit cliquez sur Branches** puis sur 12, ce qui donne la dernière version mineure de la version majeure 12

| > C (# github.com/Do            | ibarı/dolibari/tree/dewelop      |                                            | भ 🖈 🍕 💺 🛎 🖯                                                 |
|---------------------------------|----------------------------------|--------------------------------------------|-------------------------------------------------------------|
| Why GitHub? ~ Team              | Enterprise Explore - Marketplace | Pricing - Search                           | 7 Sign in Sign u                                            |
| Dolibarr / dolibarr             |                                  | Sponsor @ Watch 248                        | ☆ Star 2.3k ¥ Fork 1.6k                                     |
| O Code ① Issues 235             | 13 Pull requests 102             | ③ Security I Insights                      |                                                             |
| P develor P 29 hour             | iches 🖏 135 tags                 | Go to file ± Code +                        | About                                                       |
| Switch branches/tage            | x somDoli                        | 2 hours ago 🕥 94,204 commits               | Dolibarr ERP CRM is a modern<br>software package to manage  |
| Filter branches/tags            | dural link                       | 2                                          | your company or foundation                                  |
| Branches Tags                   | sote-tracking branch 'upstream   | z months ago<br>m/develop' in 6 months ago | activity (contacts, suppliers,<br>invoices, orders, stocks, |
| 8.0                             | 3                                | 20 hours ago                               | agenda, accounting,).It's<br>opensource software (wrote     |
| 9.0                             | nch '13.0' of git@pithub.com     | Dolban/doll 14 days ago                    | with PHP language) designed                                 |
| 10.0                            | ĸ                                | 24 days ago                                | for small and medium<br>companies, foundation and           |
| 10.5                            | nch '13.0' of git@pithub.com     | Dolibam/doli 2 hours ago                   | freelances. You can freely                                  |
|                                 | mich 13.0° of git@github.com     | Dolibam/doli 14 days app                   | install, use and distribute it as<br>a standalone a         |
| <u>x</u> 2                      | nch 13.0 of git@github.com       | Dolibarr/dolL. 7 days ago                  | @ www.dolibarcorg                                           |
| gh-pages                        | idesniller                       | 6 years ago                                | mysel php sales exp                                         |
| nevert-15285-patch-14           | vompliance                       | 9 months ann                               | proposal involces                                           |
| revent-15687-12adit-extrafield- | computed * export ignores        | 5 years ago                                | postgrangl accounting<br>agenda cran invoicing              |
| VIPW 30 DIANCING                |                                  |                                            |                                                             |

2. **ou cliquez sur tag**, ce qui liste de toutes les versions mineures : cliquez sur la version que vous voulez télécharger (12.0.4)

| wel-onglet:          | N O Gittub - Dolbart/dolbart: Dolt: N 🥔 | chanel - Eases de données MySC 🗙 📔 | + - 0                                                           |
|----------------------|-----------------------------------------|------------------------------------|-----------------------------------------------------------------|
| → C a github.com/    | Dolibarr/dolibarr/tree/develop          |                                    | । 🕸 📢 k 🛪 🖯                                                     |
| Why GitHub7 ~ Tea    | im Enterprise Explore - Marketplace     | Pricing ~ Search                   | 7 Sign in Sign up                                               |
| Dolibarr / dolibarr  | (                                       | ♥ Sponsor ♥ Watch 240              | ☆ Star 2.3k ¥ Fork 1.6k                                         |
| O Code 🕕 Issues 72   | In Pull requests 192      Actions       | 🗇 Security 🛛 🗠 Insights            |                                                                 |
| P develop - P 29 b   | ranches 🛇 135 tags                      | Go to file ± Code +                | About                                                           |
| Switch beanches/tage | X                                       | Carter                             | Dolibarr ERP CRM is a modern                                    |
| Find a tag           | 0m0.00 (se) × 4402103 2                 | nours ago O 94284 commits          | your company or foundation                                      |
| Branches Tars        | sternal link                            | 2 months ago                       | activity (contacts, suppliers,                                  |
| 13.0.0               | _ note-tracking branch 'upstream        | /develop" in 6 months ago          | agenda, accounting,).It's                                       |
| 1304                 |                                         | 20 hours ago                       | opensource software (wrote                                      |
| 12.0.3               | nch '13.0' of git@github.com/D          | lolibarı/doli 14 days ago          | with PHP language) designed<br>for small and medium             |
| 12.0.2               | <                                       | 24 days ago                        | companies, foundation and                                       |
| 12.0.1               | nch '13.0' of git@github.com/D          | tolibam/doli 2 hours ago           | freelances. You can freely<br>install, use and distribute it as |
| 12.0.0               | nch '13.0' of git@github.com/D          | lolibæn/doli 14 days ago           | a standalone a                                                  |
| 11.0.5               | nch '13.0' of git@github.com/D          | lolibarı/doli 7 days ago           | @ www.dolibercorg                                               |
| 11.0.4               | desnifter                               | 6 years ago                        | myself php sales exp                                            |
| 11.0.3               | www.moliance                            | 9 months and                       | proposal involces                                               |
| 11.0.2               | w second income                         | 5 monto a ago                      | peetgreng) accounting                                           |
| View all tags        | orbout Guova                            | a Aesa são                         | agenda crm invoicing                                            |
| gitignore            | Merge branch '12.0' of git@github.com/D | folibart/doli 14 days ago          | stock quotations orders                                         |

2. **Dans le répertoire de téléchargement, dézippez le fichier**, ce qui crée le répertoire décompressé de dolibarr 12.0.4

### Troisième étape : transférer les fichiers via FTP

Ayez sous la main :

- base de données
- mot de passe
- 1. Ouvrez Filezilla
- 2. **Connectez-vous au serveur de amen.fr** : collez l'URL, le nom d'utilisateur et le mot de passe et cliquez sur Connexion rapide
  - 1. le site distant (l'hébergement chez amen.fr) s'affiche sur la droite
  - 2. et, sur la gauche, le site local, c'est-à dire le répertoire de transfert contenant dolibarr

| and the second second s | ort: Comesion rapide *                                                                                                    |
|----------------------------------------------------------------------------------------------------|----------------------------------------------------------------------------------------------------|
| anat Convesión 15 escole.<br>Isant Convecta<br>Isant Receivation du contenu du docier<br>Isant Contenu du dessier "7" afficht avec succes                                                                                                    |                                                                                                    |
| Site local   C10/ser/strephanel/Desitop//Iransfert)                                                                                                    | She distant: /                                                                                                    |
| Bodumets     Contracts     Contracts     Contract     Contract     Contract     Contract     Contract     Contract     Contract     Contract     Memol Demanets                                                                                                    | Algeh     Algeh     A |
| Nom de fichier Taille de Type de fichier Demiline mod                                                                                                    | Nom de fichier Taille d. Type de Demière m Droits d Propriéta                                                                                                    |
| asilaan-1284 Desier de fuit. 2001/2821 15                                                                                                    | rasgeh         Dessier         01/02/021         0771         1175         1176           statestor         Ep         Dessier         20/02021         0733         1175         1176           spared         Dessier         20/02021         0700         1175         1176           spared         Dessier         20/02021         0700         1175         1176           spared         Dessier         20/02021         0700         1175         1176           spared         Dessier         20/02021         0700         1175         1176           spared         Dessier         20/02021         0700         1175         1176           spared         Dessier         20/02021         0700         1175         1176           spared         Dessier         20/02021         0700         1175         1176           spared         Dessier         20/02021         0707         1175         1176           spared         Dessier         20/02021         0709         1175         1176           spared         Dessier         20/02021         0730         1175         1176           spared         Dessier                                                                                                    |
|                                                                                                    | th Erbland at 17 choosings, Builto toronia : 1 (Ed. contact)                                                                                                    |

- 3. Transférez le contenu du répertoire htdocs du site local vers le répertoire public\_html de l'hébergement amen.fr :
  - 1. sur le site distant, double cliquez sur public\_html pour vous positionner dans ce répertoire
  - 2. sur le site local :
    - 1. sélectionnez tous les répertoires et fichiers
    - un clic droit, envoyer : l'intégralité du contenu du répertoire htdocs se transfère dans le répertoire public\_html

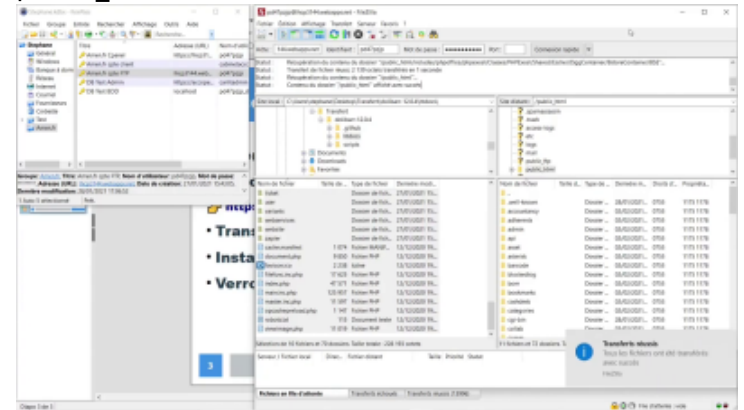

- sur le site distant, Créez le répertoire /dolibarr/documents en dehors de ce qui est accessible au web :
  - 1. Remontez dans l'arborescence de l'hébergement jusqu'à la racine (/ ou home)
  - 2. Avec un clic droit, créez un répertoire nommé dolibarr
  - 3. et dans ce répertoire, un répertoire documents

| ald • PT • O IT O A O O O                                                                                                    | Fort: Connexion rupide |
|----------------------------------------------------------------------------------------------------|------------------------|
| Statut : Contene du dessier "/" affiche avec succits<br>Statut : Cristion itu dossier "Valifikar"<br>Statut : Ricquartison du contenes du dossier "/dollbar"<br>Statut : Contenu du dossier "/dollbar" affiché avec succite |                        |
| Sieriest CUberstelland/Extension/Dannferf.                                                                                                    | Site distanti:         |
|                                                                                                    | Domier vide.           |
| 1 doznier                                                                                                    |                        |

## Quatrième étape : Installer Dolibarr

1.

| Cliqu           | ez sur É                                                       | tape su                                                      | uivante                                               |                           |                        |
|-----------------|----------------------------------------------------------------|--------------------------------------------------------------|-------------------------------------------------------|---------------------------|------------------------|
| Installation on | mise à jour de Dr. 🗶 🗿 Gene                                    | ib - Doliben/doliben: Doli: 🕷                                | 🔗 cPanel - Principal                                  | × +                       | -                      |
| € → G           | <ul> <li>accope.fun/inspil/</li> </ul>                         |                                                              |                                                       |                           | 2 📮 🖡                  |
| Langue pa       | Detection automatiq                                            | e (navigateur) v                                             |                                                       |                           |                        |
| Certaines o     | es langues proposées peuven<br>Tadresse https://transilies.com | riëtre traduites que partie<br>(proiecta/o/doilbarr/ pour al | lement ou contenir des en<br>outer vos amiliorations. | eurs. Aidez-nous à corrig | er votre langue en vou |
|                 |                                                                |                                                              |                                                       |                           |                        |
|                 |                                                                | E                                                            | <ul> <li>otravius age</li> </ul>                      |                           |                        |

Il fait un certain nombre de vérifications

2. Ici, toutes les coches sont vertes sauf : Votre installation de php ne supporte pas les fonctions intl :

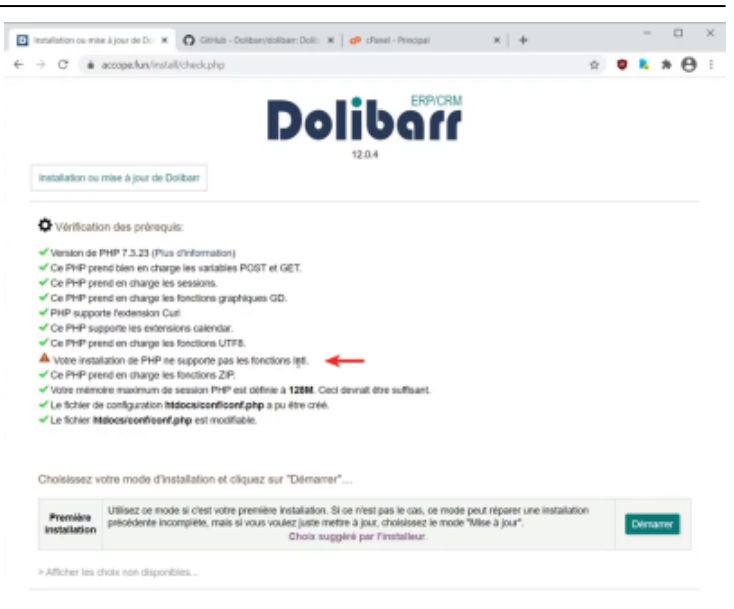

- 1. **Pour régler ce problème de php** sur l'hébergement de amen.fr :
  - 1. Retournez dans cPanel
  - 2. Dans le paragraphe LOGICIEL, <sup>2)</sup> cliquez sur Sélectionner une version de PHP

| ne/                                 | Q Betherdrer(/)            | Lperzygy + 🌲 @oto                             |
|-------------------------------------|----------------------------|-----------------------------------------------|
| e                                   |                            | 07100 (0%)                                    |
| MESURES                             |                            | <ul> <li>Processus Démarrés</li> </ul>        |
| Bande passante                      | AWStats                    | 0.75 (096)                                    |
| •                                   |                            | Utilisation De Mémoire P<br>Itysique          |
| Utilisation de ressource            | s                          | 0 octet / 512 MB (0%)                         |
| SÉCURITÉ                            |                            | - 1025                                        |
|                                     | <b>A</b>                   | 0/200 (0%)                                    |
| SSUTLS                              | Manage API Tokens          | Utilisation E./S.<br>0 ortet/s / 1 MR/s (090) |
| SSL/TLS Status                      | Authentification & deux    |                                               |
|                                     |                            | 0 / 25 (0%)                                   |
| LOGICEL                             |                            | -                                             |
| WordPress Manager by<br>Softaculous | Softaculous Apps Installer |                                               |
| Sélectionner une versio             | nde                        |                                               |
| - 222 O                             |                            |                                               |

- Cherchez l'extension intl : elle n'est pas cochée, ce qui veut dire qu'elle n'est pas installée <sup>3)</sup>
- 4. Cochez intl pour l'activer

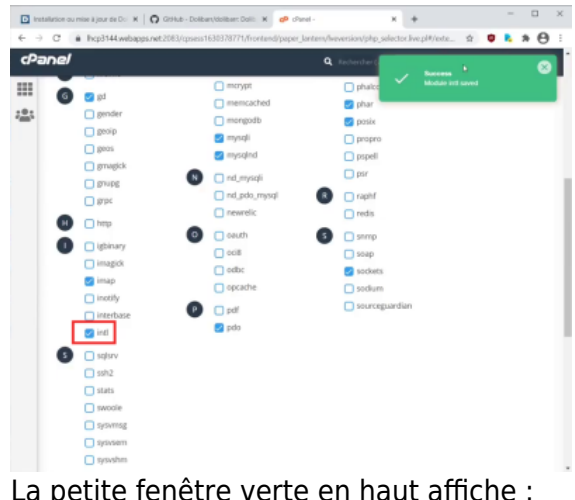

La petite fenêtre verte en haut affiche : Success module intl saved

2. Revenez sur l'installation : toutes les coches sont vertes

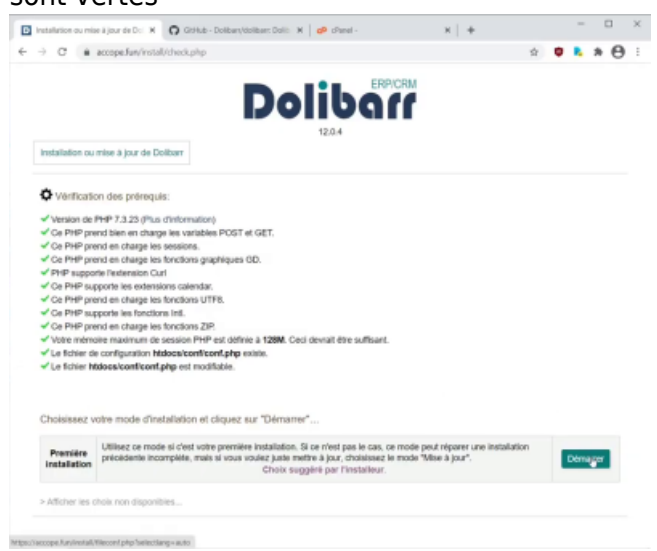

Si vous avez d'autres coches rouges, il faut les corriger avant d'installer dolibarr, sinon dolibarr pourrait ne pas fonctionner correctement.

3. Cliquez sur Démarrer

### 3. La page de configuration de l'installation

s'affiche. Vérifiez et modifiez ce qui est nécessaire :

- 1. Serveur web :
  - 1. Répertoire contenant les pages web :

/home/mon\_identifiant/public\_html → c'est bien ce qui était dans Filezilla

2. Répertoire devant contenir les documents générés (PDF, etc.)

<sup>4)</sup> : on a créé le répertoire documents non pas dans public\_html mais dans un répertoire en dehors de ce qui est accessible sur le web et qu'on l'a appelé

dolibarr → modifiez le nom du répertoire, soit ici : .../dolibarr/documents

- 3. **URL racine** : laisser https://accope.fun
- 4. Cochez Forcer les connexions sécurisées HTTPS : guand quelqu'un tape http://accope.fun, automatiquement il va être redirigé sur la version https. Si vous ne cochez pas ça, ça ne sera pas fait et il se connectera en http non sécurisé. Ce n'est pas souhaitable car la première chose qu'on saisit sur dolibarr quand on se connecte sur acop.phone, c'est un identifiant et un mot de passe. C'est pour ça que systématiquement j'active https sur l'hébergement et je coche ici cette case pour forcer l'utilisation d' https.

| installation ou mise à jour de Do             | ★ O Gintus - Dolban/dolban: Doli: ★   dP cPanel | · x +                                                                                                    |
|-----------------------------------------------|-------------------------------------------------|----------------------------------------------------------------------------------------------------|
| → C                                           | nstall/fileconf.php?selectiang=auto             | H A 🔍 k A 🖯                                                                                                    |
|                                               |                                                 | ERPICRM                                                                                                    |
|                                               | Dolib                                           | 110                                                                                                    |
|                                               | 1204                                            |                                                                                                    |
| installation ou mise à lour r                 | le Dolibert - Fichier de configuration          |                                                                                                    |
|                                               |                                                 |                                                                                                    |
| Serveur Web                                   |                                                 |                                                                                                    |
|                                               |                                                 | Report to which Middle for                                                                                                    |
| Répertoire contenant les<br>pages web         | /home/pdil7pzjp/public_html                     | Exemples:<br>• Availwow/dolban/https:                                                                                                    |
|                                               |                                                 | C./www.colida/ban/Midocs  Each size/ 17 A to for                                                                                                   |
| tépertoire devant                             |                                                 | IMPORTANT Vous devez utiliser un répertoire qui est en dehors<br>des pages Web (n'utilisez donc pas un sous-répertoire du                          |
| contenir les documents<br>générés (PDF, etc.) | /home/pd47pzp/dolban/documents                  | paramière précédent)<br>Exemples                                                                                                    |
|                                               |                                                 | C My Documents/dolban/documents                                                                                                    |
| URL racine                                    | https://accope.fun                              | Exemples<br>• http://ocalheat/<br>• http://ocalheat/                                                                                               |
|                                               |                                                 | <ul> <li>https://www.mpvirtualfordolibart.com/</li> </ul>                                                                                          |
| Forcer les connexions                         | 9                                               | Cocheg cette ration pour forcer les connexions sécurisées<br>(HTTPS).<br>Der informatie pour le sense a sub anit confin al warr un cettificat      |
| perandees (mines)                             | b.                                              | SSL                                                                                                    |
|                                               |                                                 |                                                                                                    |
| Base de données Do                            | Albarr                                          |                                                                                                    |
| Nom de la base de                             | dolhar                                          | New do to have do downlow                                                                                                    |
| données                                       |                                                 | mere at is take (it streams)                                                                                                    |
| Type du pilote                                | mysql (NySQL or MariaDB >= 5.0.3)               | Type de la base de donnies                                                                                                    |
| Serveur de base de<br>données                 | localhost                                       | Nom ou adresse IP du serveur de base de données, généralement<br>Tocahost quand le serveur est installé sur la même machine que<br>la serveur veix |

#### 2. Base de données Dolibarr :

- 1. Nom de la base de données : celui qu'on a rentré lors de la création de la base de données
- 2. Type du pilote : mysqli
- 3. Serveur de base de données : localhost
- 4. **Port** : 3306
- 5. **Préfixe des tables** : le changer pour une question de sécurité ; ici, an\_ (première et dernière lettre)
- Créer la base de données : ne pas cocher puisque la base de données est déjà créée
- 7. Identifiant : celui rentré lors de la

création de la base de données

- 8. **Mot de passe** : celui rentré lors de la création de la base de données
- Créer le propriétaire ou lui affecter les droits à la base : pas la peine de cocher puisqu'on a déjà créé l'utilisateur et qu'on lui a déjà attribué les droits

#### 10. Cliquez sur Étape suivante

| -> C · accope.tury                                                 | install/fileconf.php?selectiang=auto | 표 ☆ 📮 🖡 🛪                                                                                                    |
|--------------------------------------------------------------------|--------------------------------------|----------------------------------------------------------------------------------------------------|
| URL recine                                                         | Mitos Naccepe fun                    | Exemples<br>• http://ocalhes/i<br>• http://www.myserver.com/8180/dolbarr<br>• https://www.mysituafordolbarr.com/                                                                                                    |
| Forcer les connexions<br>sécurisées (HTTPS)                        | 8                                    | Cocheg cette option pour forcer les connexions sécurisées<br>(HTTPR)<br>Ceci interessile que le serveur vett sait configué avec un certificat<br>551.                                                                                                    |
| Base de données D                                                  | sibarr                               |                                                                                                    |
| Nom de la base de<br>données                                       | pd47p2p_dben1                        | Nom de la base de données                                                                                                    |
| Type du pilote                                                     | mysqli (NilySQL or MariaDB >= 5.0.3) | v Type de la base de données                                                                                                    |
| Serveur de base de<br>données                                      | localhest                            | Non ou adresse IP du serveur de base de données, généralement<br>focahoet quand le serveur est installé sur la reêrie machine que<br>le serveur web                                                                                                    |
| Port                                                               | 3306                                 | Part du serveur. Ne rien mettre si inconnu.                                                                                                    |
| Préfixe des tables                                                 | an_                                  | Phéliae de table de base de données. Si vide, la valeur par défaut<br>est lix                                                                                                    |
| Créer la base de données                                           |                                      | Cochez cette aprior si la base de diurnées riexiste pas et doit être<br>créte.<br>Dans ce cas, il faut renseigner identifiant et mot de passe du<br>super-atilisatiour au bas de cette page.                                                                                                    |
| Identifiant                                                        | pd47pzjp_dban1                       | Identifiant du propriétaire de la base de dormées Dolitan.                                                                                                    |
| Not de passe                                                       |                                      | Not de passe du propriétaire de la base de données Dolbarr.                                                                                                    |
| Créer le propriétaire ou lui<br>affecter les droits à la<br>base D | 0                                    | Ocheç la sopre si le complet d'utilisateur de la base de domine<br>invente par accestre et doit don ten ceté, so si le compté<br>d'utilisateur exante mais do par la base de convelses rincates par et<br>que les auxestateurs downet des exocuties.<br>Dans ce cas veus devec entres te compté d'utilisateur et le moi<br>de par et auxestateurs downet des parts d'utilisateur et le moi<br>de parts et auxestateurs downet des parts d'utilisateurs et le moi<br>de parts et auxestateurs downet de parts d'utilisateurs et le moi<br>parts de parts et la moi de parts d'utilisateurs et la moi<br>parts de parts et la moi de parts d'utilisateurs et la moi<br>de parts de la convent de parts de la moi de parts d'utilisateurs<br>de parts de la convent de parts de la moi de parts d'utilisateurs de la convent<br>de parts de la convent de la convent de parts d'utilisateurs de la convent<br>de parts de la convent de la convent de parts d'utilisateurs de la convent<br>de la ceste. |

- 4. toutes les coches sont vertes, on va pouvoir continuer
  - S'il y a une coche rouge, revenez en arrière et modifiez une information que vous avez certainement mal renseignée

| Installation ou mise i jour de D:     X                                                                                           | x 🛡 k x |
|----------------------------------------------------------------------------------------------------|---------|
| Dolib ERICRM                                                                                                    |         |
| IJOIIDAIT<br>1204                                                                                                    |         |
| Installation ou mise à jour de Dolitorr - Fichier de configuration                                                                |         |
| C Fichier de configuration                                                                                                    |         |
| Enregistement du fichier de configurationiconficonf.php                                                                           | ~       |
| Rechargement des paramètres depuis le fichier de configuration.                                                                   | -       |
| Connexion au serveur (Utilisateur pd47pzip_dban1) : boalhoat<br>Connexion à la base (Utilisateur pd47pzip_dban1) : pd47pzip_dben1 | 3       |
|                                                                                                    |         |
| Etopo sumonte ->                                                                                                    |         |
|                                                                                                    |         |
|                                                                                                    |         |
|                                                                                                    |         |
|                                                                                                    |         |
|                                                                                                    |         |
|                                                                                                    |         |
|                                                                                                    |         |

- 5. Vérification de connexion à la base de données :
  - la table est prête, on peut passer maintenant directement à l'installation.
  - 2. Cliquez sur Étape suivante

| and an alter of the state of the state of th | ×   +                                           |                |   | -  |   |
|----------------------------------------------------------------------------------------------------|-------------------------------------------------|----------------|---|----|---|
| → C ▲ accope.fun/instal/step2.php                                                                                                    |                                                 | $\dot{\Omega}$ | ۰ | ٩. | * |
| Dolibar                                                                                                    | i i                                             |                |   |    |   |
| 12.0.4                                                                                                    |                                                 |                |   |    |   |
| Base de données                                                                                                    |                                                 |                |   |    |   |
| Base de données                                                                                                    |                                                 |                |   |    |   |
| Base de données                                                                                                    | 5                                               |                |   |    |   |
| Base de données<br>Comedon au serveur : localhost<br>Venion de la base                                                                                                    | ✓<br>5.8.49-cli+ve                              |                |   |    |   |
| Base de données<br>Consolon au serveur : localhost<br>Venion de la base<br>Nom de la base de données                                                                                                    | 5.6.40-cl-ive<br>pd47pzjp_dban1                 |                |   |    |   |
| Base de données     Connectors : localitost     Versino de la base     Non de base de données     Non de base de données     donáces de subs primaires                                                                                                    | 5.8.40-cli-ive<br>pd47pdp_dban1                 |                |   |    |   |
| El Base de dominées<br>Consector se service : localitost<br>Version de la base<br>Monto de la base de dominées<br>Cantor de sis des redes des presentes<br>Cantor de sis des redes des presentes<br>Cantor de sis des redes des des des                                                                                                    | ↓<br>5.8.40-cli-ive<br>pd47pcjp_dban1<br>↓      |                |   |    |   |
| Base de données     Connectos us unarrar : locativat     Vesto de la base Non de la base de cances Non de la base de cances     Contorno ha delse e de dis primans     Contorno de ser anyones et da indee     Contorno de ser anyones     Contorno de ser anyones                                                                                                    | 5.6.49-cli-lve<br>pd47pcjp_dban1                |                |   |    |   |
| Bano de données Comesión es uservar : tacatest Werse de la false Nan de la base de données Construinte sa de la données Construinte sa de la données Construinte sa de la données Construinte Nandelle Construinte Nandelle                                                                                                    | √<br>5.6.40-c8-lws<br>p647pcjp_s8ban1<br>√<br>√ |                |   |    |   |

- 6. **Création du compte administrateur** de Dolibarr :
  - Identifiant : identifiant de l'administrateur de Dolibarr = un nom aléatoire + admin, ici carlitadmin (pour un utilisateur, le même nom + util pour bien différencier le compte administrateur et le compte utilisateur)
  - Mot de passe : mot de passe de l'administrateur de dolibarr (Pour le mot de passe, évitez les caractères spéciaux)
  - 3. Vérification du mot de passe : confirmez le mot de passe

| 4. | Cliquez sur | Étape s | uivante |
|----|-------------|---------|---------|
|    |             |         |         |

|                                                                                                    | Jan/install/step4.php                                                                                                    |                                                                | \$                       | •                | *      | Θ  |  |
|----------------------------------------------------------------------------------------------------|----------------------------------------------------------------------------------------------------|----------------------------------------------------------------|--------------------------|------------------|--------|----|--|
|                                                                                                    | Dolibar                                                                                                    | CRM                                                            |                          |                  |        |    |  |
|                                                                                                    | 12.0.4                                                                                                    | -                                                              |                          |                  |        |    |  |
| Installation ou mise a                                                                                                    | jour de Dolbarr - Création du compte administrateur                                                                                                    |                                                                |                          |                  |        |    |  |
|                                                                                                    |                                                                                                    |                                                                |                          |                  |        |    |  |
|                                                                                                    |                                                                                                    |                                                                |                          |                  |        |    |  |
| Identifiant de l'ul                                                                                                    | tilisateur administrateur de Dolibarr                                                                                                    |                                                                |                          |                  |        |    |  |
| Pidentifiant de l'ul                                                                                                    | itilisatour administrateur de Dolibarr<br>nissez ici le nom d'utilisateur et le mot de passe que vous pouhaitez utili                                                                            | ser pour vous connecter à Doll                                 | barr. Ne pr              | erdez p          | n cet  |    |  |
| Identifiant de l'ul<br>Dernière étape : dtfr<br>information, car il s'u                                                               | tilisateur administrateur de Dolibarr<br>vissez ici le nom d'utilisateur et le mot de passe que vous souhaitez utilis<br>agit du compte principal pour administrer tous les comptes d'utilis     | ser pour vous connecter à Doll<br>aleurs supplémentaires / sup | bar. Ne pi<br>pièmenta   | indez p          | is cet | la |  |
| Dernière étape : dofn<br>information, car il s'a                                                                                      | tilisateur administrateur de Dolborr<br>nissez ici le nom d'utilisateur et le mot de passe que vous souhaitez utili<br>agit du comple principal pour administrer tous les comples d'utilis       | aer pour vous connecter à Dol<br>aleurs suppliémentaires / sup | bar. Ne pi<br>pplémenta  | irdez p<br>ires. | es cet | 10 |  |
| Identifiant de l'ut<br>Dernière étape : defin<br>Information, car il s'u<br>Identifiant :<br>Not de passe :                           | Illisatour administrateur de Dollbarr<br>visez tol in nom d'utilisateur et le mot de passe que vous souhaitez utilis<br>agrit du compte principal pour administrer tous les comptes d'utilis.    | ter pour vous connecter à Doit<br>aleurs supplémentaires / sup | bar. Ne pi<br>pplémenta  | irdez p<br>ires. | rs cet |    |  |
| Identifiant de l'un<br>Dernière étape : defin<br>information, car il s'un<br>identifiant :<br>Not de passe :<br>Vertication du mot de | Elizatour definistatour de Dollear<br>escal bit non divinistation et la mel de passe que vous sochultes util<br>sejf de compte principal pour administrer tous les comptes d'utilits<br>outradme | ser pour vous connector à Doll<br>aleurs supplémentaires / sup | bart. Ne pi<br>pplémenta | irdez p          | is cet |    |  |

 Cliquez sur Acéder à Dolibarr (espace de configuration) pour commencer la configuration de Dolibarr.

| ÷ | → C ■ accope/un/instal                                                          | diatebo fuilit                                                                                                    |                                                             | 2           | 9       | ۰.    | * e   | , |
|---|---------------------------------------------------------------------------------|----------------------------------------------------------------------------------------------------|-------------------------------------------------------------|-------------|---------|-------|-------|---|
|   |                                                                                 | EDD/                                                                                                    | *Dea                                                        |             |         |       |       |   |
|   |                                                                                 | Daliba                                                                                                    |                                                             |             |         |       |       |   |
|   |                                                                                 | Pollodi                                                                                                    |                                                             |             |         |       |       |   |
|   |                                                                                 | 12.0.4                                                                                                    |                                                             |             |         |       |       |   |
|   | Installation ou mine à laur de De                                               | ollham - En de Destalation                                                                                                    |                                                             |             |         |       |       |   |
|   | manananon ou man a por or or                                                    |                                                                                                    |                                                             |             |         |       |       |   |
|   |                                                                                 |                                                                                                    |                                                             |             |         |       |       |   |
|   | Création du compte administrati                                                 | eur Dollbart 'carlitadmin' réussie.                                                                                                    |                                                             |             |         |       |       |   |
|   | Votre système est maintenant in                                                 | istalė.                                                                                                    |                                                             |             |         |       |       |   |
|   | Altention, pour des raisons de s                                                | ecurite, alin de bioquer une nouvelle utilisation des outils d'ins                                                                                                    | statiation/mgration, une tois i                             | 1012-2001   | CITTER  | ee, i | 1.620 |   |
|   | compatible dis relation change la siteme                                        | steins does meet de Cadhar un Schlar normal install lock on                                                                                                    | kinch and manufact                                          |             |         |       |       |   |
|   | consellé de placer dans le répe                                                 | ribire document de Dollbarr un fichier nommé installUock en                                                                                                    | lecture seule.                                              |             |         |       |       |   |
|   | consellé de placer dans le répe<br>Vous devez maintenant configu                | ribire document de Dolbarr un fichier nommé installJock en<br>rer Dolbarr selon vos besoins (Choix de l'apparence, des fonc                                                     | lecture seule.<br>ctionnailtés, etc.), Pour cela,           | cliquez sur | ie lien | ci-   |       |   |
|   | consellé de placer dans le répe<br>Vous devez maintenant configu<br>dessous :   | ribire document de Dolibarr un fichier nommé i <b>nstallUock</b> en<br>rer Dolibarr selon vos besoins (Choix de l'apparence, des fonc                                           | locturo soulo.<br>stionnailtés, etc.). Pour cela,           | cliquez sur | ie lien | ci-   |       |   |
|   | consellié de placer dans le répe<br>Vous devez maintenant configu<br>dessous :  | rtoire document de Dolbarr un fichier nommé i <b>nstaliUeck</b> en<br>rer Dolbarr selon vos besoins (Choix de l'apparence, des fonc                                             | locture seule.<br>dionnalités, etc.). Pour cela,            | cliquez sur | ie lien | c⊩    |       |   |
|   | consellé de placer dans le répe<br>Vous devez maintenant configu<br>dessous :   | riche document de Dolbar un ficher nomme imstall/Jock en<br>rer Dolbar selon vos besoins (Chok de l'apparence, des fonc                                                         | locture seule.<br>clonnaillés, etc.). Pour cela,            | cliquez sur | ie lien | c⊩    |       |   |
|   | consettle de placer dans le répe<br>Vous devez maintenant configu<br>dessous :  | risire document de Dottaar un fichier nomme instaltijdeek en<br>er Doltaar selon vos besoins (Choix de Tapparence, des fonc<br>Acceder & Dottgart (ressace de configura         | locture seule.<br>itionnailles, etc.). Pour cela,<br>ition) | cliquez sur | ie lien | o⊢    |       |   |
|   | consetté de placer dans le répe<br>Vous devez maintenant configu<br>dessous :   | riste document de Dolbar un ficher nomme imataliback en<br>rer Dolbar selon vos besoins (Chok de Tapparenne, des fanc<br>Acother à Dolbar ressance de configura                 | locture seule.<br>clionnaillés, etc.). Pour cela,<br>clion) | cliquez sur | ie lien | c⊩    |       |   |
|   | consellé de placer dans le répe<br>Vous devez maintenant configu<br>denseus :   | ntier document de Dotharr un foter rommi instatilaeck en<br>er Dotharr selon vos besoins (Chok de Tapparence, des tonc<br>Acceber J. Dottgyr, ressence de configure             | lecture seule.<br>clionnaillés, etc.), Pour cela,<br>clion) | cliquez sur | ie lien | o⊩    |       |   |
|   | consetté de placer dans le répe<br>Vous devez maintenant configu<br>dessous :   | ntere document de Dothar un foter rommi <b>installacie</b> en<br>er Dotharn seinn wis besons (Chok de Tapparence, des fonc<br>Auchder: a Dothget inssean: de configuei          | lecture seule.<br>clionnaillés, etc.). Pour cela,<br>clion) | cliquez sur | ie lien | c⊩    |       |   |
|   | consellé de placer dans le répe<br>Vous devec maintenant configu<br>dessous :   | ntile downent de Dothar un fister romei instatikaek en<br>er Dothar selon vos besoins (Chaix de Tapparene, des fanc<br>Acceber A Dothger instance de configure                  | lecture seule.<br>stionnalités, etc.). Pour cela,<br>stion) | cliquez sur | le lien | 0l-   |       |   |
|   | consellé de placer dura le répe<br>Vous devez maintenant configue<br>dessous :  | ntere document de Dothar un foter rommi <b>installacie</b> en<br>er Dotharr sein wis besons (Chok de Tappareno, des fonc<br>Austider a Doth <u>er</u> mission de configuei      | lecture soule.<br>dionnalités, etc.), Pour cela,<br>dioco   | cliquez sur | le lien | 0ŀ-   |       |   |
|   | constitti da pisare dana le répe<br>Vous devec maintenant configur<br>dessous : | ntele document de Dotharr un fister romme instatilizade en<br>er Dotharr selon vos besoins (Chaix de Tapparence, des bac<br>Acodete: à Dothyr instance de configure             | lecture soule.<br>Stonnalités, etc.). Pour cela,<br>stitot) | cliquez sur | ie lien | 0ŀ-   |       |   |
|   | constill de placer dans le répe<br>Vous devez maintenant configur<br>deseous :  | nter Bouxeent de Dothar un foter rommi installack en<br>er Dotharr sein vos besons (Chok de Tappareno, des fonc<br>Autober a Dothget rossens de configuei                       | liedure seule.<br>diennalités, etc.). Pour cela,<br>dieté   | cliquez sur | ie lien | ci-   |       |   |
|   | constitti da pisori dana le répe<br>Vous devez maintenant configu<br>dessous :  | ntele document de Dotharr un foter romme instatilizade en<br>er Dotharr selon vos besoins (Chaix de Tapparenze, des tonc<br>Acodete: A Dothyr instance de configure             | liedure pode.<br>zionnailės, etc.). Pour oela,<br>žiomi     | cliquez sur | le lien | ci-   |       |   |
|   | constill de placer dans le répe<br>Vous devez maintenant configu<br>dessous :   | nter dozument de Dothar un fister rommi installacide en<br>er Dotharr sein vos besons (Chok de Tapparene, des fan-<br>Audeber a Dother, instalen de Configuei                   | liedure seule.<br>dionnalités, etc.). Pour cela,            | cliquez sur | ie lien | ci-   |       |   |
|   | constill do place dans le répe<br>Vous devez maintenant configu<br>dessous :    | ntele document de Dotharr un foter rommi instatilizade en<br>er Dotharr selon vos besons (Chaix de Tapparenze, des tonc<br>Accelete A Doth <u>ar</u> r instance, etc. on fotoar | licture socie.<br>tionnalities, etc.). Pour ceta,           | ciquez sur  | ie lien | 0L    |       |   |
|   | constitt da place dana le répe<br>Vous devez maintenant configu<br>dessous :    | ntere document de Dollharr un fotier rommi installabek en<br>er Dollharr seinn ves besons (Chok de Tapparene, des fonc<br>Autober a Dollhert Jossen de configuei                | licture socie.<br>donnalités, etc.). Pour deta,             | cliquez sur | ie lien | ci-   |       |   |

8. L'identifiant de l'administrateur est automatiquement renseigné, il ne reste qu'à renseigner le mot de passe et à cliquer sur SE CONNECTER!

| Identifiant @ 12.0.4 | 🛪 🔿 Gittish - Doliber-Voliber: Dolit: 🛪   🧬 cfanel - 🛛 🛪   💠     | - 0       |
|----------------------|------------------------------------------------------------------|-----------|
| ← → C                | admin/index.php?mainmenu=home8deftmenu=setup8usememe=carlitadmin | x 🛛 k * 🖯 |
|                      |                                                                  |           |
|                      |                                                                  |           |
|                      |                                                                  |           |
|                      |                                                                  |           |
|                      |                                                                  |           |
|                      | -                                                                |           |
|                      | Dolibarr                                                         |           |
|                      | 💄 carlitadmin                                                    |           |
|                      |                                                                  |           |
|                      | Pict do passe                                                    |           |
|                      | SE CONNECTER                                                     |           |
|                      |                                                                  |           |
|                      | Mol de passe oublie ? - Beson d'assistance ou aide ?             |           |
|                      |                                                                  |           |
|                      |                                                                  |           |
|                      |                                                                  |           |
|                      |                                                                  |           |
|                      |                                                                  |           |
|                      |                                                                  |           |

 Vous êtes connecté à l'administration de Dolibarr que vous venez d'installer sur l'hébergement amen.fr

| Configuration                                         | X 🖸 Github - Doliban/doliban: Dolib X   🧀 chanel - X   🔶                                                                                                    | - 🗆 ×                   |
|-------------------------------------------------------|----------------------------------------------------------------------------------------------------|-------------------------|
| € → C ( accopation                                    | (admin/index.php?meinmenu-home8leftmenu-setup8userneme-carlitadmin 🔅 🟮                                                                                                    | <b>▶</b> * ⊖ :          |
| Accumi Outin                                          | <b>₽ 0</b> 1224 _                                                                                                    | caritatnin ~            |
| Rechercher ·                                          | X Configuration                                                                                                    | _                       |
| Liii. Mon tableau de bord                             | L'espace configuration permet de réaliser le paramètrage initial afin de pouvoir commencer à utiliset l'applicat<br>paramètres d'installation ne pouvent être remptis que par les utilitadeurs administrateurs uniquement. Les é | ion. Los<br>Seux étapes |
| ₽ Configuration                                       | obligatoires sont les deux premières entrées dans le menu de configuration, soit                                                                                                    |                         |
| Société/Organisation A<br>Modules:Applications A      | Configuration → Societal/Organisation                                                                                                    |                         |
| Allichage<br>Menus                                    | Paramètres basiques pour personnaliser le comportement par défaut du logiciel (comportement lié au pays p                                                                                                    | r exemple).             |
| Traduction                                            | Cliquez ici pour configurer les paramètres obligatoires                                                                                                    |                         |
| Valeurs/filtres/tris par défaut<br>Widgets<br>Alertes | - Q                                                                                                    |                         |
| Sécurité                                              | <ul> <li>Configuration -&gt; Modules/Applications</li> </ul>                                                                                                    |                         |
| Limites et précaion<br>PDF                            | Ce logiciel est un ensemble de plusieurs modules applications. Les fonctionnalités en rapport avec vos boson<br>activies et configurées. Les entrées menus seront ajoutées avec l'activation de ces modules.                     | s doivent être          |
| Emails<br>SNIS                                        | Cliquez lo pour activer vos modules et applications                                                                                                    |                         |
| Dictionnaires<br>Divers                               |                                                                                                    |                         |
| Outils d'administration                               | Les autres entrées de configuration aliment des paramities fauitation                                                                                                    |                         |
| Utilisateurs & Groupes                                |                                                                                                    |                         |
|                                                       | -iQ-                                                                                                    |                         |

### Cinquième étape : verrouiller l'installation

Pour verrouiller l'installation, il faut mettre dans le répertoire documents un fichier nommé **install.lock**.

- 1. Dans Filezilla, allez dans le répertoire /dolibarr/documents
- Faîtes un clic droit → créer un nouveau fichier

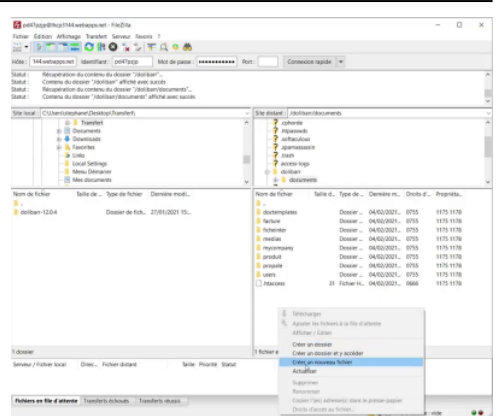

3. que vous appelez install.lock et cliquez sur Ok

| des: 144.meberparet: Mentfast: pd47ptp Not de passe: ++++++++ R                                                                                                    | at: Connexion sapide 💌                                                                                                    |
|----------------------------------------------------------------------------------------------------|----------------------------------------------------------------------------------------------------|
| anti: Contenu du dossier "Visiliber" afficité avec socis     anti: Récupitation du contenu du dossier "/doliben/documents"     anti: Contenu du dossier "/doliben/documents" afficité avec succis                                                                                                    |                                                                                                    |
| Bioxil (Cluminary Center),     Bioxil (Cluminary Center),     Bioxil (Cluminary Center), | Steritetter: / John-Wooneek     Concerner     Advanced:     Advanced:     Advance |
| un en folier (blir de , Tyre in toter Densin mon.)<br>6 anner 1834 Dense de fon. 2006/02115.                                                                                                    | Date is Mire L.         Type A.         Operation Constraints         Date J.         Description Constraints         Description Constraints <thdescription constraints<="" th=""> <thdescription const<="" td=""></thdescription></thdescription>                                                                                                    |
|                                                                                                    |                                                                                                    |

Le fichier est présent : les installations ou les mises à jour sont maintenant verrouillées.

Si vous voulez par la suite faire une mise à jour, il faudra supprimer ce fichier install.lock.

C'est une mesure de sécurité et on peut d'ailleurs le vérifier en retournant sur le domaine :

- 1. ouvrez une nouvelle fenêtre,
- 2. tapez accope.fun/install : un message indique que le répertoire d'installation et de mise à jour est verrouillé. Configuration
   K | ◯ Configuration
   K | ◯ Configuration
   K | ◯ Configuration

H + O . \* O

# Conclusion

### **Problèmes connus**

### Voir aussi

 (fr) DOLIBARR : INSTALLATION gratuite chez AMEN.FR (hébergement OFFERT) (France / 2021)

Basé sur « DOLIBARR : INSTALLATION gratuite chez AMEN.FR (hébergement OFFERT) (France / 2021) » par Stéphane Brunet.

1)

3)

Vous pourriez choisir une autre langue si vous voulez

descendez dans la page

si vous avez un jour besoin d'installer d'autres fonctions php, c'est ici que ça se trouve donc dans cpanel, quel que soit l'hébergeur

Si on ne l'avait pas créé, automatiquement ce répertoire-là serait créé dans public\_html

From: https://doc.wikis.frapp.fr/ - doc Permanent link: https://doc.wikis.frapp.fr/doku.php?id=tutoriel:reseau:crm:dolibarr:install:amen:start Last update: 2023/05/08 10:28